#### BAB V

### IMPLEMENTASI DAN PENGUJIAN SISTEM

#### 5.1 HASIL IMPLEMENTASI

Implementasi merupakan proses menerjemahkan rancangan (*design*) yang telah dibuat mejadi program aplikasi yang dapat digunakan oleh *user*. Rancangan pada penelitian ini penulis implementasikan dengan menggunakan bahasa pemrograman berbasis web yaitu, *Adobe Dreamweaver CS5* dan *DBMS MySQL*. Hasil implementasi terdiri dari implementasi rancangan input, dan output. Pada implementasi rancangan input penulis menampilkan form-form rancangan yang telah dibuat yang dilengkapi dengan masukan data (input).

#### 5.1.1 Implementasi Tampilan Input

Implementasi tampilan *input* merupakan tampilan masukan pada sistem administrasi Puskesmas Pulau Pandan Sarolangun yang telah dirancang. Berikut adalah tampilan *input* dari sistem yang telah dirancang sebelumnya :

#### 1. Tampilan Form Login

*Form login* administrator digunakan oleh administrator untuk dapat masuk ke halaman admin sistem administrasi Puskesmas Pulau Pandan Sarolangun yang dibangun, yaitu dengan cara memasukkan username dan password admin sesuai dengan data admin yang telah tersimpan dalam database. Kemudian klik tombol Login untuk dapat masuk/login ke halaman administrator sistem. Berikut ini tampilan menu *form login* administrator :

| Home Pendaftaran Baru F | Pemeriksaan Dokter + Poli + Surat + Laporan + Pengaturan + Keluar                                          |  |
|-------------------------|----------------------------------------------------------------------------------------------------|--|
| Main Menu               | Selamat Datang Di Halaman Depan Website Puskesmas Pulau Pandan<br>Silahkan Login Untuk Mengunakan Aplikasi |  |
| Karyawan                | Login Administrator                                                                                        |  |
| Pasien                  | Username admin                                                                                             |  |
| Surat Keterangan Sehat  | Password                                                                                                   |  |
| Surat Rujukan           |                                                                                                    |  |
|                         | Login                                                                                                    |  |

#### Gambar 5.1 Tampilan Form Login Administrator

#### 2. Tampilan Menu Home

Menu home merupakan menu yang pertama kali muncul setelah admin login ke sistem administrasi Puskesmas Pulau Pandan Sarolangun. Setelah login, anda dapat memulai manipulasi data dengan beberapa pilihan menu yang disediakan. Menu yang dapat diakses admin ialah menu Pendaftaran Baru, Pemeriksaan, Dokter, Poli, Laporan, Pengaturan, dan Keluar. Pada bagian samping terdapat menu-menu pendukung, meliputi menu Karyawan, Pasien, Surat Keterangan Sehat, dan Surat Rujukan. Menu-menu tersebut masing-masing memiliki anak/sub menu. Menu home dapat dilihat pada gambar berikut :

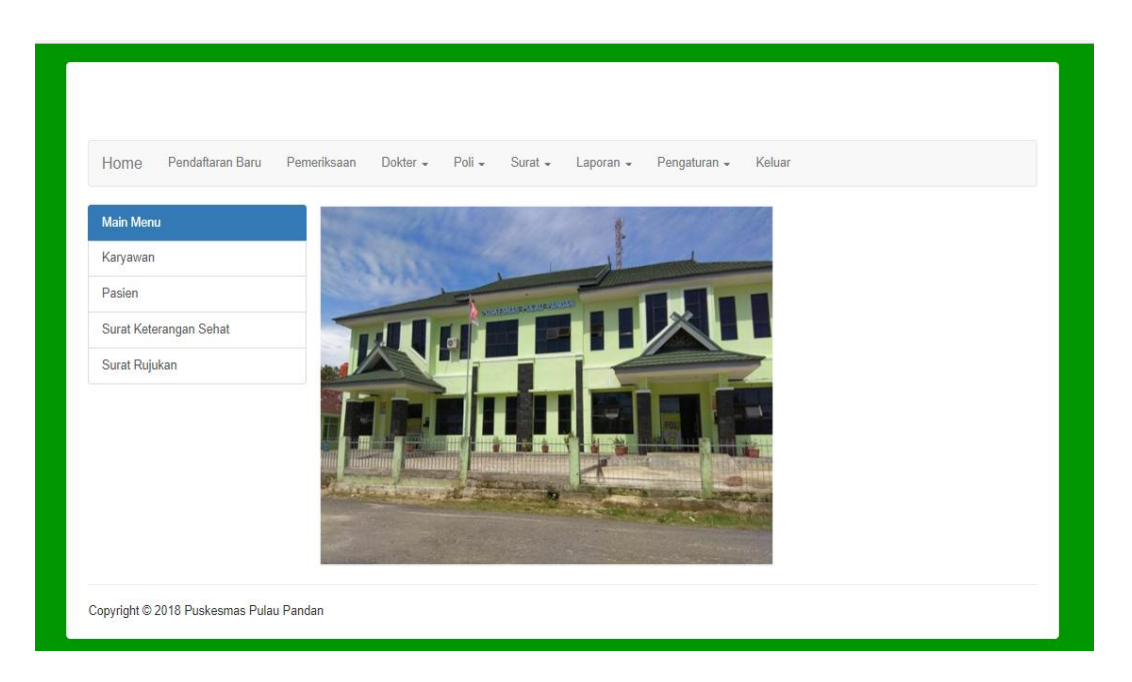

## Gambar 5.2 Tampilan Menu Home

## 3. Tampilan Menu Pendaftaran Baru

Menu pendaftaran baru merupakan menu yang menampilkan form pendaftaran pasien baru yang baru pertama kali berobat di Puskesmas Pulau Pandan Sarolangun. Menu pendaftaran baru dapat dilihat pada gambar berikut :

| Home Pendafta                    | ran Baru Pemeriksaan | Dokter - Poli - | Laporan 🗸 Pengaturan 🗸 | Keluar         |  |
|----------------------------------|----------------------|-----------------|------------------------|----------------|--|
| <sup>2</sup> endaftaran Pasien B | aru                  |                 |                        |                |  |
| NO Register                      |                      |                 |                        |                |  |
| Nama Pasien                      |                      |                 | Tanggal Lahir          | mm/dd/yyyy 💠 🔻 |  |
| Jk                               | LK T                 |                 | Alamat                 |                |  |
| No Telepon                       |                      |                 | Tanggal Masuk          | 02/01/2018     |  |
|                                  | DAFTAR               |                 |                        |                |  |
|                                  |                      |                 |                        |                |  |

Gambar 5.3 Tampilan Menu Pendaftaran Baru

## 4. Tampilan Menu Pasien

Menu pasien merupakan menu yang menampilkan form pasien yang sudah pernah berobat dan terdaftar di Puskesmas Pulau Pandan Sarolangun. Menu pasien dapat dilihat pada gambar berikut :

| Data I | Pasien                  |               |        |              |                      |
|--------|-------------------------|---------------|--------|--------------|----------------------|
| Show   | 10 v entries            |               |        | Search:      |                      |
| No     | Nama Pasien             | Tanggal Lahir | Alamat | No Telepon   | Aksi                 |
| 1      | VIna                    | 2015-05-22    | Jambi  | 082376585519 | Kunjungan EDIT HAPUS |
| 2      | AGUS                    | 2015-06-03    | JAMBI  | 082376585519 | Kunjungan EDIT HAPUS |
| 3      | TEST                    | 2018-01-29    | JAMBI  | 082376585519 | Kunjungan EDIT HAPUS |
| 4      | UMI PITA                | 2018-01-30    | JAMBI  | 082376585519 | Kunjungan EDIT HAPUS |
| Showi  | ing 1 to 4 of 4 entries |               |        | Previous     | s 1 Next             |

Gambar 5.4 Tampilan Menu Pasien

Untuk mendata kunjungan berobat pasien, klik opsi kunjungan pada kolom aksi. Maka akan muncul form kunjungan berobat pasien seperti pada gambar berikut :

| Kunujungan Pasien |              |               |            |
|-------------------|--------------|---------------|------------|
| Data Pasien       |              |               |            |
| Nama Pasien       | Vina         | Tanggal Lahir | 05/22/2015 |
| Jk                | PR V         | Alamat        | Jambi      |
| No Telp           | 082376585519 | Tanggal Masuk | 2018-01-29 |
| Data Kunjungan    |              |               |            |
| Tanggal Kunjungan | 02/01/2018   | Keluhan       |            |
| Keterangan        |              | Biaya         |            |
|                   |              | 1             |            |
|                   | Edit         |               |            |

Gambar 5.5 Tampilan Opsi Kunjungan

### 5. Tampilan Menu Pemeriksaan

Menu pemeriksaan merupakan menu yang mengolah data pemeriksaan berobat pasien dengan dokter di Puskesmas Pulau Pandan Sarolangun. Menu pemeriksaan dapat dilihat pada gambar berikut :

| show | 10 v entrie           | 8                 | Searc                   | :b:           |                     |
|------|-----------------------|-------------------|-------------------------|---------------|---------------------|
| No   | Nama Pasien           | Tanggal Kunjungan | Keluhan                 | Ketaragan     | Aksi                |
| 1    | VIna                  | 2015-05-25        | KELUHAN                 | KETERANGAN    | Pemeriksanaan HAPUS |
| 2    | AGUS                  | 2015-06-03        | GATAL                   | DAK ADO CEWEK | Pemeriksanaan HAPUS |
| 3    | TEST                  | 2018-01-29        | SAKIT TENGOROKAN, PILEK | ALERGI OBAT   | Pemeriksanaan HAPUS |
| 4    | UMI PITA              | 2018-01-30        | GATAL, DINGIN           | ALERGI OBAT   | Pemeriksanaan HAPUS |
| howi | ing 1 to 4 of 4 entri | es                | Pre                     | vious 1 Next  |                     |

#### Gambar 5.6 Tampilan Menu Pemeriksaan

Untuk mendata hasil pemeriksaan berobat pasien, klik opsi pemeriksaan pada kolom aksi. Maka akan muncul form pemeriksaan berobat pasien seperti pada gambar berikut :

| Data Pasien        |              | Transal Lable |            |  |
|--------------------|--------------|---------------|------------|--|
| Nama Pasien        | Vina         | ranggar Lanir | 05/22/2015 |  |
| Jk                 | PR V         | Alamat        | Jambi      |  |
| No Telp            | 082376585519 | Tanggal Masuk | 2018-01-29 |  |
| Pemeriksaan Dokter |              |               |            |  |
| Poli               | > Pilh < 🔻   | Dokter        | > Pilh < • |  |
| Keluhan            | KELUHAN      | Keterangan    | KETERANGAN |  |
| Diagnosa           |              | Pemeriksaan   |            |  |
| Resep              |              |               |            |  |
|                    | SIMPAN       |               |            |  |

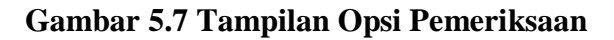

# 6. Tampilan Menu Dokter

#### a. Sub Menu Data Dokter

Tampilan sub menu data dokter dapat dilihat pada gambar berikut :

| Home    | Pendaftaran b         | saru Pemeriksaan Dol | tter + Poli + Laporan + | - Penga | aturan 👻 Keluar |            |
|---------|-----------------------|----------------------|-------------------------|---------|-----------------|------------|
| Data Do | kter                  |                      |                         |         |                 |            |
| Show    | 10 v entries          |                      |                         | Search: |                 |            |
| No      | Nama                  | Alamat               | NO Telp                 |         | Status          | Aksi       |
| 1       | Dr. Irwan             | Jambi Kota           | 082376585519            |         | Pegawai         | EDIT HAPUS |
| 2       | Dr. Risa              | Kota Jambi           | 085266929933            |         | Pegawai         | EDIT HAPUS |
| Showing | g 1 to 2 of 2 entries | ŝ                    |                         | Previo  | us 1 Next       |            |

Gambar 5.8 Tampilan Sub Menu Data Dokter

b. Sub Menu Input Admin

Tampilan sub menu input dokter dapat dilihat pada gambar berikut :

| Home Pendaf  | taran Baru Pemeriksaar | Dokter - | Poli - Lapora | an - Pengaturan - | Keluar |  |
|--------------|------------------------|----------|---------------|-------------------|--------|--|
| Input Dokter |                        |          |               |                   |        |  |
| Nama         |                        |          |               |                   |        |  |
| Alamat       |                        |          |               |                   |        |  |
| No Telepon   |                        |          |               |                   |        |  |
| Status       | Pegawai 🔻              |          |               |                   |        |  |
|              | SIMPAN                 |          |               |                   |        |  |
|              |                        |          |               |                   |        |  |

Gambar 5.9 Tampilan Sub Menu Input Dokter

# 7. Tampilan Menu Poli

#### a. Sub Menu Data Poli

Tampilan sub menu data poli dapat dilihat pada gambar berikut :

| Home Per         | daftaran Baru Pemeriksaan Dokter | ✓ Poli ✓ Laporan ✓ Pengaturan ✓ Keluar |
|------------------|----------------------------------|----------------------------------------|
| Data Poli        |                                  |                                        |
| Show 10 *        | entries                          | Search:                                |
| No               | Nama Poli                        | Aksi                                   |
| 1                | Poli Gigi                        | EDIT HAPUS                             |
| 2                | Poli Umum                        | EDIT HAPUS                             |
| Showing 1 to 2 o | f 2 entries                      | Previous 1 Next                        |

Gambar 5.10 Tampilan Sub Menu Data Poli

b. Sub Menu Input Poli

Tampilan sub menu input poli dapat dilihat pada gambar berikut :

| Home Pe    | endaftaran Baru | Pemeriksaan | Dokter 🖌 🛛 | Poli – Laporan | - Pengaturan - | Keluar |  |
|------------|-----------------|-------------|------------|----------------|----------------|--------|--|
| Input Poli |                 |             |            |                |                |        |  |
| Nama Poli  | 1               |             |            |                |                |        |  |
|            | SIN             | IPAN        |            |                |                |        |  |

Gambar 5.11 Tampilan Sub Menu Input Poli

# 8. Tampilan Menu Karyawan

## a. Sub Menu Data Karyawan

Tampilan sub menu data karyawan dapat dilihat pada gambar berikut :

| Data Kanya | W/20              |            |               |
|------------|-------------------|------------|---------------|
| Show 10    | • entries         | Searc      | ch:           |
| No         | Nama Karyawan     | Nama Login | Aksi          |
| 1          | admin             | admin      | EDIT HAPUS    |
| 2          | pegawai           | pegawai    | EDIT HAPUS    |
| Showing 1  | to 2 of 2 entries | Prev       | evious 1 Next |

Gambar 5.12 Tampilan Sub Menu Data Karyawan

b. Sub Menu Input Karyawan

Tampilan sub menu input karyawan dapat dilihat pada gambar berikut :

| Home Pendatta      | ran Baru Pemeriksa | an Dokter <del>-</del> | Poli <del>-</del> Lap | oran <del>-</del> Pengat | uran <del>-</del> Keluar |  |  |
|--------------------|--------------------|------------------------|-----------------------|--------------------------|--------------------------|--|--|
| Input tbl_karyawan |                    |                        |                       |                          |                          |  |  |
| ID Karyawan        |                    |                        |                       |                          |                          |  |  |
| NIP                |                    |                        |                       |                          |                          |  |  |
| Nama               |                    |                        |                       |                          |                          |  |  |
| Jenis Kelamin      |                    |                        |                       |                          |                          |  |  |
| Agama              |                    |                        |                       |                          |                          |  |  |
| Alamat             |                    |                        |                       |                          |                          |  |  |
| NO Hp              |                    |                        |                       |                          |                          |  |  |
| Nama Login         | admin              |                        |                       |                          |                          |  |  |
| Password           |                    |                        |                       |                          |                          |  |  |
| Level              | 1 •                |                        |                       |                          |                          |  |  |

Gambar 5.13 Tampilan Sub Menu Input Karyawan

## 9. Tampilan Menu Surat Keterangan Sehat

a. Sub Menu Data Surat Keterangan Sehat

Tampilan sub menu data surat keterangan sehat dapat dilihat pada gambar

### berikut :

| nome    | Tendaltaran                                       | Dailu i emeriksaan Dokter + For |        | ngaturan • Kaluar |       |  |  |  |
|---------|---------------------------------------------------|---------------------------------|--------|-------------------|-------|--|--|--|
| Show    | embuatan Kartu Sehat<br>show 10 v entries Search: |                                 |        |                   |       |  |  |  |
| No      | Nama                                              | TTL                             | Alamat | Pekerjaan         | Aksi  |  |  |  |
| 1       | Agus                                              | Jambi, 2015-12-31               | jambi  | Mahasiswa         | Cetak |  |  |  |
| 2       | PITA                                              | JAMBI, 2018-01-30               | JAMBI  | MAHASISWA         | Cetak |  |  |  |
| Showing | 1 to 2 of 2 entrie                                | 25                              | Pre    | evious 1 Next     |       |  |  |  |

# Gambar 5.14 Tampilan Sub Menu Data Surat Keterangan Sehat

b. Sub Menu Input Daftar Surat Keterangan Sehat

Tampilan sub menu input daftar surat keterangan sehat dapat dilihat pada

gambar berikut :

|                     |                  | 5              |  |     |
|---------------------|------------------|----------------|--|-----|
| Pendaftaran Surat k | leterangan Sehat |                |  |     |
| Nama                |                  | Tempat lahir   |  |     |
| Tgl Lahir           | mm/dd/yyyy       | Alamat         |  |     |
| Pekerjaan           |                  | Berat          |  |     |
| Tinggi              |                  | Golongan Darah |  |     |
| Tensi Darah         |                  | Untuk          |  |     |
|                     | DAFTAR           |                |  | /// |
|                     |                  |                |  |     |

Gambar 5.15 Tampilan Sub Menu Input Daftar Surat Keterangan Sehat

## 5.1.2 Implementasi Tampilan *Output*

Implementasi tampilan *output* merupakan tampilan dari keluaran pada Sistem administrasi Puskesmas Pulau Pandan Sarolangun yang dibangun. Berikut adalah tampilan *output* dari sistem yang telah dirancang sebelumnya :

### 1. Tampilan *Output* Surat Keterangan Sehat

Tampilan dari *output* surat keterangan sehat dapat dilihat pada gambar berikut:

| SURAT KETERANGAN KEEHATAN                                                                                                    |
|----------------------------------------------------------------------------------------------------|
| NO . 400 / /PKM.PV/2014                                                                                                    |
| Yang Bertanda Tangan Dibawah Ini Menerangkan Bahwa :         Nama       : Agus         Tempat /       : Jambi 2015-12-31         Tanggal Lahir       : Jambi         Pekerjaan       : Mahasiswa         Berat Badan       : 50 Kg / Tinggi badan 170 Cm         Golongan       : O         Tensi Darah       : 110 |
| Pada Pemeriksaan Kami Ternyata SEHAT / TIDAK SEHAT JASMANI &<br>ROHANI<br>Untuk : Makan Makan<br>Demikian Surat Keterangan Ini Kami Buat Dengan Sesunguhnya Agar                                                                                                    |
| Dapat Dipergunakan Sebagaimana Mestinya<br>Jambi, 01 Feb 2018<br>Dokter Puskesmas Pulau Pandan<br>Kota Jambi                                                                                                    |
|                                                                                                    |
|                                                                                                    |

Gambar 5.16 Tampilan Output Surat Keterangan Sehat

# 2. Tampilan *Output* Laporan Data Kunjungan

Tampilan dari output laporan data kunjungan dapat dilihat pada gambar

berikut:

| 10 | Nama Pasien | Tanggal Kunjungan | Keluhan                 | Ketaragan                            | Biaya   |  |  |
|----|-------------|-------------------|-------------------------|--------------------------------------|---------|--|--|
| 1  | Vina        | 2015-05-25        | KELUHAN                 | KETERANGAN                           | 10.0000 |  |  |
| 2  | AGUS        | 2015-06-03        | GATAL                   | DAK ADO CEWEK                        | 30.000  |  |  |
| 3  | TEST        | 2018-01-29        | SAKIT TENGOROKAN, PILEK | ALERGI OBAT                          | 150000  |  |  |
| 4  | UMI PITA    | 2018-01-30        | GATAL, DINGIN           | ALERGI OBAT                          | 3500    |  |  |
|    |             |                   |                         | Puskesmas Pulau Pandan<br>Kota Jambi |         |  |  |
|    |             |                   |                         |                                      |         |  |  |
|    |             |                   |                         |                                      |         |  |  |

Gambar 5.17 Tampilan Laporan Data Kunjungan

# 3. Tampilan *Output* Laporan Data Rekam Medis

Tampilan dari output laporan data rekam medis dapat dilihat pada gambar

berikut:

| o | Nama<br>Pasien | Poli         | Nama<br>Dokter | Tanggal<br>Kunjungan | Keluhan          | Diagnosa          | Pemeriksaan         | Jenis Penyakit                 |
|---|----------------|--------------|----------------|----------------------|------------------|-------------------|---------------------|--------------------------------|
| 1 | Vina           | Poli<br>Gigi | Dr. Irwan      | 2015-05-25           | KELUHAN          | DIAGNOSA          | PERIKSA             | GOlongan A / Penyakit A        |
| 2 | AGUS           | Poli<br>Gigi | Dr. Irwan      | 2015-06-03           | GATAL            | HASIL<br>DIAGNOSA | PERIKSA             |                                |
| 3 | Vina           | Poli<br>Gigi | Dr. Irwan      | 2015-05-25           | KELUHAN          | kurang tidur      | badan dan lain-lain |                                |
| 4 | UMI PITA       | Poli<br>Gigi | Dr. Irwan      | 2018-01-30           | GATAL,<br>DINGIN | KESEPIAN          | -                   |                                |
|   |                |              |                |                      |                  |                   | Puskes              | mas Pulau Pandan<br>Kota Jambi |

Gambar 5.18 Tampilan Laporan Data Rekam Medis

# 4. Tampilan *Output* Laporan Data Pasien Baru

Tampilan dari output laporan data pasien baru dapat dilihat pada gambar

berikut:

| Fanggal | 02/01/2018  |               |        | TAMPIL       |
|---------|-------------|---------------|--------|--------------|
|         |             |               |        |              |
| No      | Nama Pasien | Tanggal Lahir | Alamat | No Telepon   |
| 1       | Vina        | 2015-05-22    | Jambi  | 082376585519 |
| 2       | AGUS        | 2015-06-03    | JAMBI  | 082376585519 |
| 3       | TEST        | 2018-01-29    | JAMBI  | 082376585519 |
| 4       | UMI PITA    | 2018-01-30    | JAMBI  | 082376585519 |

Gambar 5.19 Tampilan Laporan Data Pasien Baru

## 5. Tampilan *Output* Laporan Data Rekam Medis Perpasien

Tampilan dari output laporan data rekam medis perpasien dapat dilihat

pada gambar berikut:

| 0   | Nama Pasien      | Poli      | Nama Dokter | Tanggal Kunjungan | Keluhan | Diagnosa     | Pemeriksaan         | Jenis Penyakit          |
|-----|------------------|-----------|-------------|-------------------|---------|--------------|---------------------|-------------------------|
| 1   | Vina             | Poli Gigi | Dr. Irwan   | 2015-05-25        | KELUHAN | DIAGNOSA     | PERIKSA             | GOlongan A / Penyakit A |
| 2   | Vina             | Poli Gigi | Dr. Irwan   | 2015-05-25        | KELUHAN | kurang tidur | badan dan lain-lain |                         |
| ota | l Kunjungan Pasi | ien O     |             |                   |         |              |                     |                         |

Gambar 5.20 Tampilan Laporan Data Rekam Medis Perpasien

### 5.2 TESTING / PENGUJIAN SISTEM

Testing atau pengujian sistem adalah tahapan pengujian atau proses eksekusi sebuah program dengan maksud menemukan kesalahan atau error dengan melibatkan setiap kegiatan yang bertujuan untuk mengevaluasi atribut atau kemampuan dari suatu program atau sistem dan menentukan bahwa program tersebut telah memenuhi hasil yang dibutuhkan pengguna. Adapun testing / pengujian dari sistem administrasi Puskesmas Pulau Pandan Sarolangun yang dibangun dapat dilihat pada tabel berikut :

| Modul<br>yang diuji      | Prosedur pengujian                                                                                                    | Masukan                                                                                                    | Keluaran<br>yang<br>diharapkan                                                                             | Hasil yang<br>didapat                                                                                      | Kesim<br>pulan |
|--------------------------|----------------------------------------------------------------------------------------------------|----------------------------------------------------------------------------------------------------|----------------------------------------------------------------------------------------------------|----------------------------------------------------------------------------------------------------|----------------|
| Locia                    | <ul> <li>Buka aplikasi</li> <li>Masukkan username,<br/>password yang benar</li> <li>Klik tombol login</li> </ul>                                                                                                    | Username,<br>Password,<br>klik tombol<br>login                                                                                               | User masuk<br>ke dalam<br>sistem dan<br>dapat<br>mengakses<br>sistem                                       | User masuk<br>ke dalam<br>sistem dan<br>dapat<br>mengakses<br>sistem                                       | Baik           |
| Login                    | <ul> <li>Buka aplikasi</li> <li>Masukkan username,<br/>password yang salah</li> <li>Klik tombol login</li> </ul>                                                                                                    | Username,<br>Password,<br>klik tombol<br>login                                                                                               | Tampil<br>Pesan<br>"Username<br>dan<br>Password<br>Salah"                                                  | Tampil Pesan<br>"Username<br>dan Password<br>Salah"                                                        | Baik           |
| Menu<br>Pendafta-<br>ran | <ul> <li>Pilih menu<br/>Pendaftaran Baru</li> <li>Masukkan no.register,<br/>nama pasien, jenis<br/>kelamin nomor<br/>telepon, tanggal lahir,<br/>alamat, tanggal masuk<br/>dengan lengkap</li> <li>Klik tombol simpan</li> </ul> | No.register,<br>nama<br>pasien, jenis<br>kelamin<br>nomor<br>telepon,<br>tanggal<br>lahir,<br>alamat, tgl<br>masuk, klik<br>tombol<br>simpan | Data<br>pendaftaran<br>tersimpan ke<br>database dan<br>tampil pesan<br>"Berhasil<br>Tambah<br>Pasien Baru" | Data<br>pendaftaran<br>tersimpan ke<br>database dan<br>tampil pesan<br>"Berhasil<br>Tambah<br>Pasien Baru" | Baik           |
|                          | - Pilih menu                                                                                                    | No.register,                                                                                                    | Tampil pesan                                                                                               | Tampil pesan                                                                                               | Baik           |

Tabel 5.1 Tabel Hasil Testing / Pengujian Sistem

| Modul<br>yang diuji      | Prosedur pengujian                                                                                                    | Masukan                                                                                                    | Keluaran<br>yang<br>diharapkan                                                                                                    | Hasil yang<br>didapat                                                                                                    | Kesim<br>pulan |
|--------------------------|----------------------------------------------------------------------------------------------------|----------------------------------------------------------------------------------------------------|----------------------------------------------------------------------------------------------------|----------------------------------------------------------------------------------------------------|----------------|
|                          | <ul> <li>Pendaftaran Baru</li> <li>Masukkan no.register,<br/>nama pasien, jenis<br/>kelamin nomor<br/>telepon, tanggal lahir,<br/>alamat, tanggal masuk<br/>dengan tidak lengkap</li> <li>Klik tombol simpan</li> </ul>                                                                                                    | nama<br>pasien, jenis<br>kelamin<br>nomor<br>telepon,<br>tanggal<br>lahir,<br>alamat, tgl<br>masuk, klik<br>tombol<br>simpan                                                                                     | "Data belum<br>lengkap,<br>silahkan isi<br>kembali data<br>dengan<br>lengkap"                                                                                                    | "Data belum<br>lengkap,<br>silahkan isi<br>kembali data<br>dengan<br>lengkap"                                                                                                    |                |
| Modul<br>yang diuji      | Prosedur pengujian                                                                                                    | Masukan                                                                                                    | Keluaran<br>yang<br>diharapkan                                                                                                    | Hasil yang<br>didapat                                                                                                    | Kesim<br>pulan |
| Menu<br>Kunjungan        | <ul> <li>Pilih menu Pasien</li> <li>Klik opsi kunjungan</li> <li>Masukkan nama<br/>pasien, tanggal<br/>kunjungan, keluhan,<br/>keterangan, biaya<br/>dengan lengkap</li> <li>Klik tombol simpan</li> <li>Pilih menu Pasien</li> <li>Klik opsi kunjungan</li> <li>Masukkan nama<br/>pasien, tanggal<br/>kunjungan, keluhan,<br/>keterangan, biaya<br/>dengan tidak lengkap</li> <li>Klik tombol simpan</li> </ul> | Nama<br>pasien,<br>tanggal<br>kunjungan,<br>keluhan,<br>keterangan,<br>biaya, klik<br>tombol<br>simpan<br>Nama<br>pasien,<br>tanggal<br>kunjungan,<br>keluhan,<br>keterangan,<br>biaya, klik<br>tombol<br>simpan | Data<br>Kunjungan<br>tersimpan ke<br>database dan<br>tampil pesan<br>"Berhasil<br>Tambah<br>Kunjungan"<br>Tampil pesan<br>"Data belum<br>lengkap,<br>silahkan isi<br>kembali data<br>dengan<br>lengkap" | Data<br>Kunjungan<br>tersimpan ke<br>database dan<br>tampil pesan<br>"Berhasil<br>Tambah<br>Kunjungan"<br>Tampil pesan<br>"Data belum<br>lengkap,<br>silahkan isi<br>kembali data<br>dengan<br>lengkap" | Baik<br>Baik   |
| Menu<br>Pemeriksa-<br>an | <ul> <li>Pilih menu<br/>Pemeriksaan</li> <li>Klik opsi pemeriksaan</li> <li>Masukkan nama<br/>pasien, poli, dokter,<br/>keluhan, keterangan,<br/>diagnose,<br/>pemeriksaan, resep<br/>dengan lengkap</li> <li>Klik tombol simpan</li> </ul>                                                                                                    | Nama<br>pasien, poli,<br>dokter,<br>keluhan,<br>keterangan,<br>diagnose,<br>pemeriksa-<br>an, resep,<br>klik tombol<br>simpan                                                                                    | Data<br>pemeriksaan<br>tersimpan ke<br>database dan<br>tampil pesan<br>"Berhasil<br>Tambah<br>Pemeriksaan<br>"                                                                                          | Data<br>pemeriksaan<br>tersimpan ke<br>database dan<br>tampil pesan<br>"Berhasil<br>Tambah<br>Pemeriksaan"                                                                                              | Baik           |

| Modul<br>yang diuji | Prosedur pengujian                                                                                                    | Masukan                                                                                                    | Keluaran<br>yang<br>diharapkan                                                                                                    | Hasil yang<br>didapat                                                                                                    | Kesim<br>pulan |
|---------------------|----------------------------------------------------------------------------------------------------|----------------------------------------------------------------------------------------------------|----------------------------------------------------------------------------------------------------|----------------------------------------------------------------------------------------------------|----------------|
|                     | <ul> <li>Pilih menu<br/>Pemeriksaan</li> <li>Klik opsi pemeriksaan</li> <li>Masukkan nama<br/>pasien, poli, dokter,<br/>keluhan, keterangan,<br/>diagnose,<br/>pemeriksaan, resep<br/>dengan tidak lengkap</li> <li>Klik tombol simpan</li> </ul>                                                                                                    | Nama<br>pasien, poli,<br>dokter,<br>keluhan,<br>keterangan,<br>diagnose,<br>pemeriksa-<br>an, resep,<br>klik tombol<br>simpan        | Tampil pesan<br>"Data belum<br>lengkap,<br>silahkan isi<br>kembali data<br>dengan<br>lengkap"                                                                                                  | Tampil pesan<br>"Data belum<br>lengkap,<br>silahkan isi<br>kembali data<br>dengan<br>lengkap"                                                                                                  | Baik           |
| Modul<br>yang diuji | Prosedur pengujian                                                                                                    | Masukan                                                                                                    | Keluaran<br>yang<br>diharapkan                                                                                                    | Hasil yang<br>didapat                                                                                                    | Kesim<br>pulan |
| Menu<br>Dokter      | <ul> <li>Pilih menu Dokter</li> <li>Klik sub menu input<br/>dokter</li> <li>Masukkan nama,<br/>alamat, no.telp, status<br/>dengan lengkap</li> <li>Klik tombol simpan</li> <li>Pilih menu Dokter</li> <li>Klik sub menu input<br/>dokter</li> <li>Masukkan nama,<br/>alamat, no.telp, status<br/>dengan tidak lengkap</li> <li>Klik tombol simpan</li> </ul> | Nama,<br>alamat,<br>no.telp,<br>status, klik<br>tombol<br>simpan<br>Nama,<br>alamat,<br>no.telp,<br>status, klik<br>tombol<br>simpan | Data dokter<br>tersimpan ke<br>database dan<br>tampil pesan<br>"Berhasil<br>Tambah<br>Dokter"<br>Tampil pesan<br>"Data belum<br>lengkap,<br>silahkan isi<br>kembali data<br>dengan<br>lengkap" | Data dokter<br>tersimpan ke<br>database dan<br>tampil pesan<br>"Berhasil<br>Tambah<br>Dokter"<br>Tampil pesan<br>"Data belum<br>lengkap,<br>silahkan isi<br>kembali data<br>dengan<br>lengkap" | Baik           |
| Menu Poli           | <ul> <li>Pilih menu Poli</li> <li>Klik sub menu input<br/>poli</li> <li>Masukkan nama poli<br/>dengan lengkap</li> <li>Klik tombol simpan</li> </ul>                                                                                                    | Nama poli,<br>klik tombol<br>simpan                                                                                                  | Data poli<br>tersimpan ke<br>database dan<br>tampil pesan<br>"Berhasil<br>Tambah<br>Poli"                                                                                                    | Data poli<br>tersimpan ke<br>database dan<br>tampil pesan<br>"Berhasil<br>Tambah Poli"                                                                                                    | Baik           |
|                     | <ul> <li>Pilih menu Poli</li> <li>Klik sub menu input<br/>poli</li> <li>Masukkan nama poli<br/>dengan tidak lengkap</li> <li>Klik tombol simpan</li> </ul>                                                                                                    | Nama poli,<br>klik tombol<br>simpan                                                                                                  | Tampil pesan<br>"Data belum<br>lengkap,<br>silahkan isi<br>kembali data<br>dengan<br>lengkap"                                                                                                  | Tampil pesan<br>"Data belum<br>lengkap,<br>silahkan isi<br>kembali data<br>dengan<br>lengkap"                                                                                                  | Baik           |
| Menu                | - Pilih menu Karvawan                                                                                                    | Id                                                                                                    | Data                                                                                                    | Data                                                                                                    | Baik           |

| Modul<br>yang diuji | Prosedur pengujian                                                                                                    | Masukan                                                                                                    | Keluaran<br>yang<br>diharapkan                                                                | Hasil yang<br>didapat                                                                         | Kesim<br>pulan |
|---------------------|----------------------------------------------------------------------------------------------------|----------------------------------------------------------------------------------------------------|-----------------------------------------------------------------------------------------------|-----------------------------------------------------------------------------------------------|----------------|
| Karyawan            | <ul> <li>Klik sub menu input<br/>karyawan</li> <li>Masukkan id<br/>karyawan, nip, nama,<br/>jenis kelamin, agama,<br/>alamat, no.Hp, nama<br/>login, password, level<br/>dengan lengkap</li> <li>Klik tombol simpan</li> </ul>                                    | karyawan,<br>nip, nama,<br>jenis<br>kelamin,<br>agama,<br>alamat,<br>no.Hp,<br>nama login,<br>password,<br>level, klik<br>tombol<br>simpan                                              | karyawan<br>tersimpan ke<br>database dan<br>tampil pesan<br>"Berhasil<br>Tambah<br>karyawan"  | karyawan<br>tersimpan ke<br>database dan<br>tampil pesan<br>"Berhasil<br>Tambah<br>karyawan"  |                |
|                     | <ul> <li>Pilih menu Karyawan</li> <li>Klik sub menu input<br/>karyawan</li> <li>Masukkan id<br/>karyawan, nip, nama,<br/>jenis kelamin, agama,<br/>alamat, no.Hp, nama<br/>login, password, level<br/>dengan tidak lengkap</li> <li>Klik tombol simpan</li> </ul> | Id<br>karyawan,<br>nip, nama,<br>jenis<br>kelamin,<br>agama,<br>alamat,<br>no.Hp,<br>nama login,<br>password,<br>level, klik<br>tombol<br>simpan<br>Nama poli,<br>klik tombol<br>simpan | Tampil pesan<br>"Data belum<br>lengkap,<br>silahkan isi<br>kembali data<br>dengan<br>lengkap" | Tampil pesan<br>"Data belum<br>lengkap,<br>silahkan isi<br>kembali data<br>dengan<br>lengkap" | Baik           |

## 5.1 ANALISIS HASIL YANG DICAPAI OLEH PERANGKAT LUNAK

Pada bagian ini akan dijelaskan tentang hasil yang dapat dicapai oleh perangkat lunak yaitu sistem administrasi Puskesmas Pulau Pandan Sarolangun yang dibangun. Berdasarkan proses implementasi dan pengujian sistem, penulis dapat menyimpulkan kelebihan dari sistem yang dibangun, antara lain :

- Sistem mampu mempermudah kinerja pihak Puskesmas Pulau Pandan Sarolangun dalam memberikan pelayanan terbaik kepada para pasien.
- 2. Sistem mampu mempercepat proses pendataan pasien hingga mendapatkan obat, sehingga dapat mengurangi jumlah antrian pasien.
- 3. Sistem mampu mempercepat perekapan laporan, karena laporan di lakukan oleh sistem secara otomatis.